## **Remote Real-Time Transcript Access**

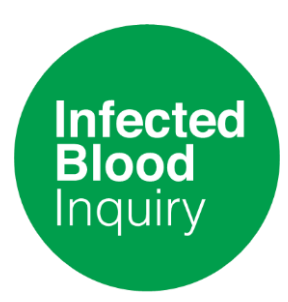

1) Type the following web address into your desktop, tablet or mobile phone browser to take you to the BridgeMobile Home Page: <u>https://connect.eclipsecat.com/</u>

To download and view the app from a portable **apple** device, please click<u>here</u>.

To download and view from a portable **android** device, please click<u>here</u>.

2) Click on the 'Connect' lightning bolt bottom left of the screen. A dialog box showing room numbers will then appear

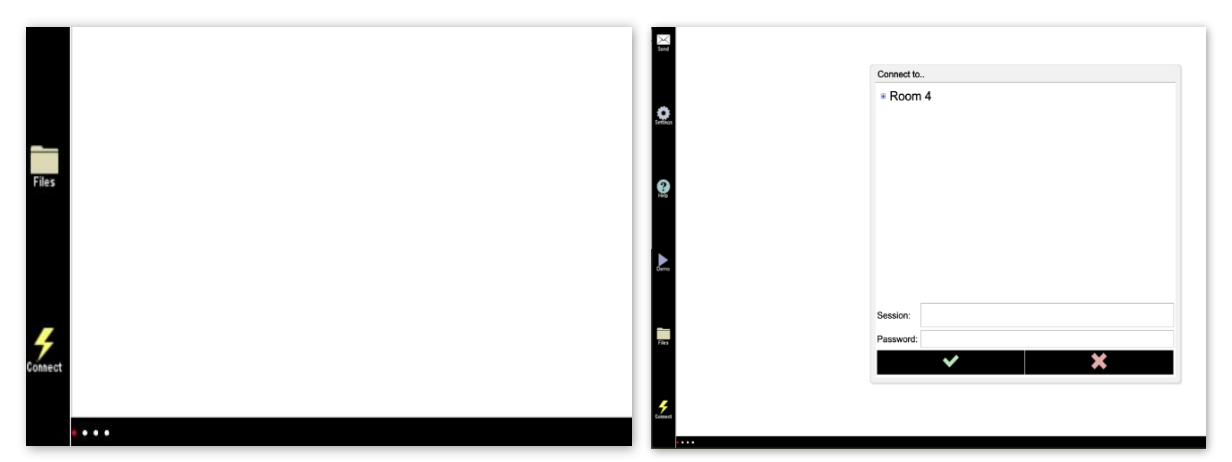

3) Please enter the Room Number, File Name and Password that has been supplied in the email sent by the Inquiry Team.

4) Click on room number and scroll down until you find the file name starting 'IBI'.

5) Select File Name and enter password.

6) Select the green tick box to start session connection which will show time and real-time feed.